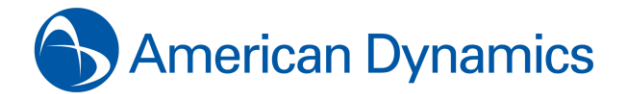

# Browser Settings for Internet Explorer, Firefox, Chrome

### **Microsoft Internet Explorer Browser Settings**

### 1. Enable Script on Internet Explorer 7, 8 & 9:

In Internet Explorer click on the **Tools** button (step 1) located in the upper right part of the screen (just next to the gear-wheel icon), and then select **Internet Options** (step 2) as shown in the picture below.

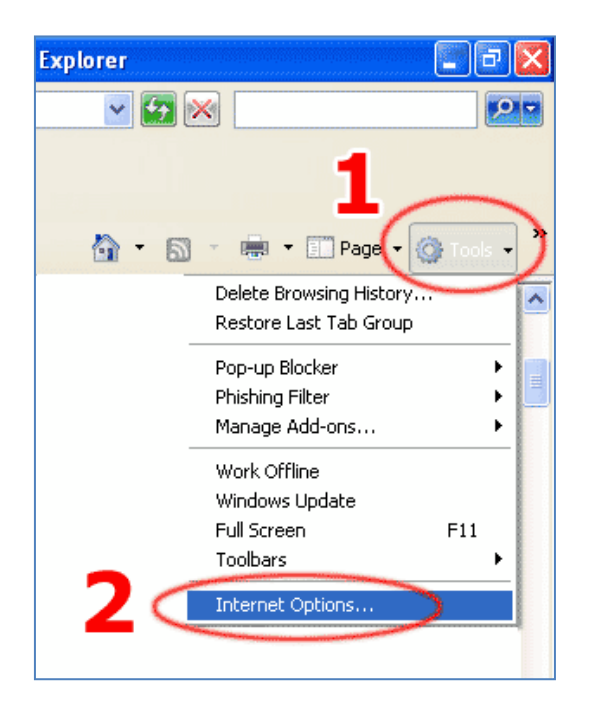

Click on the Security tab (step 3) and then click on the Custom Level... button (step 4).

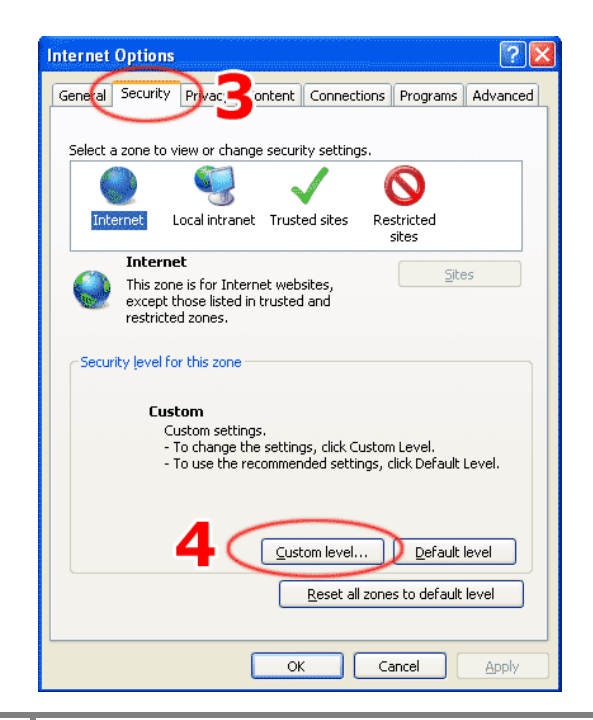

Scroll down (step 5) until you can see options as shown on the picture. They are located near the bottom of the list. Set the option **Active scripting** to **Enable** (step 6). Click the **OK** button (step 7).

| Security Sett | tings - Internet Zone                   | X     |
|---------------|-----------------------------------------|-------|
| Settings      |                                         |       |
|               | ) Disable                               | ~     |
| . Č           | Enable                                  |       |
| Ó             | Prompt                                  |       |
| 🗐 Scriptir    | ng                                      |       |
| 🗐 Ad          | tive scripting                          |       |
|               | ) Disable                               |       |
| $\mathbf{C}$  | ) Enable 🔵 🎦 👘                          |       |
|               | Prompt                                  |       |
| alle 🗐 Alle   | ow Programmatic clipboard access        |       |
|               | Disable                                 |       |
|               | ) Enable                                |       |
|               | Prompt                                  |       |
|               | ow status par updates via script        |       |
|               | ) Disable                               |       |
| @150          | rinting of Java applets                 | ~     |
| <             |                                         | >     |
| *Takes effe   | ect after you restart Internet Explorer |       |
| Reset custor  | n settings                              |       |
| Reset to:     | Medium-high (Default)                   | et    |
|               |                                         |       |
|               | 7 💽                                     | ancel |

Click Yes button (step 8).

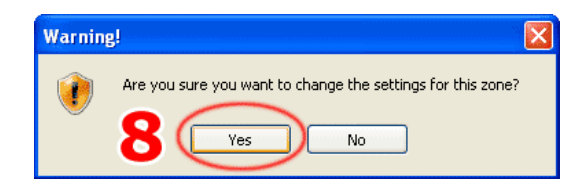

Click OK button (step 9).

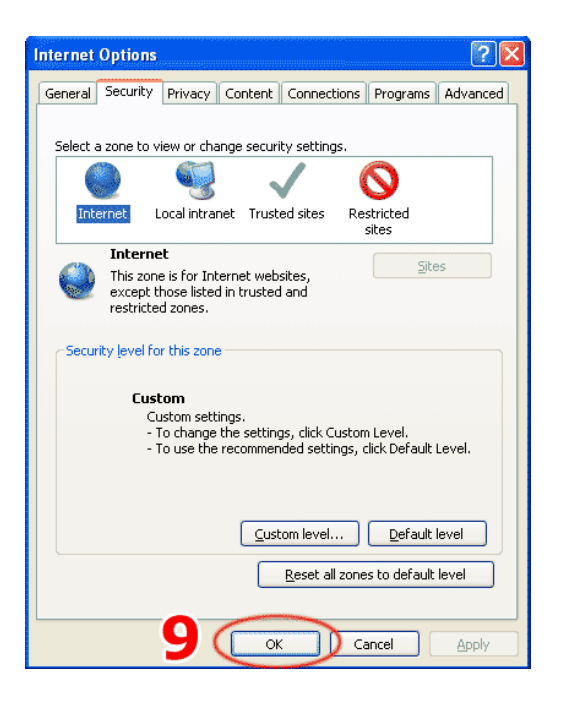

## 2. Enable Cookies on Internet Explorer 7, 8 & 9:

Click on the **gear-wheel** icon (step 1) or **Tools** at the top right of the browser window. Next, select **Internet Options** (step 2).

|   |                                                                               | □ <b></b> X)<br>} ☆ <mark>۞</mark> 1 |
|---|-------------------------------------------------------------------------------|--------------------------------------|
|   | Print                                                                         |                                      |
|   | File<br>Zoom (105%)<br>Safety                                                 | )<br>                                |
|   | View downloads<br>Manage add-ons<br>F12 developer tools<br>Go to pinned sites | Ctrl+J                               |
| 2 | Internet options<br>About Internet Explorer                                   |                                      |

Click on the **Privacy** tab (step 3).

| Internet Options                                                                                                    |
|----------------------------------------------------------------------------------------------------|
| General Security Privacy Content Connections Programs Advanced                                                                                                    |
| Settings Select a setting for the Internet zone.                                                                                                    |
| Medium                                                                                                    |
| Blocks third-party cookies that do not have a compact<br>privacy policy     Blocks third-party cookies that save information that can<br>be used to contact you without your explicit consent     Restricts first-party cookies that save information that<br>can be used to contact you without your implicit consent                                                                                                    |
| Sites Import Advanced Default Pop-up Blocker                                                                                                    |
| Settings       Image: Setting setting s |
| InPrivate                                                                                                    |
| Do not collect data for use by InPrivate Filtering     Disable toolbars and extensions when InPrivate Browsing     starts                                                                                                    |
| OK Cancel Apply                                                                                                    |

You now have two options depending on how much you want to restrict cookies:

Automatic cookie handling: Set the slider to Medium (step 1).

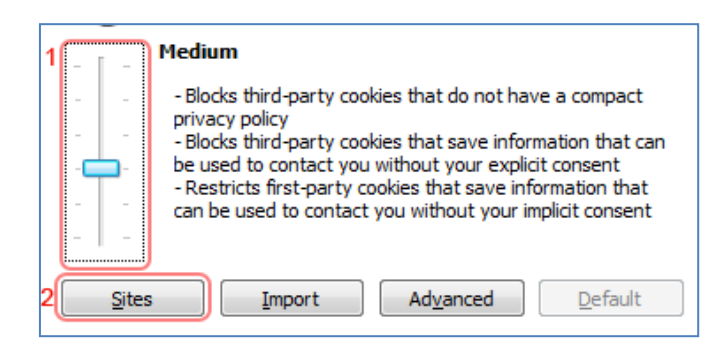

This should be enough to enable cookies on timeanddate.com, but it is recommended to add timeanddate.com to the Sites list. To do this, click **Sites** button (step 2). Proceed to type **timeanddate.com** (step 3) in the **Address of the website** field. Click **Allow** button (step 4) and then click **OK** button.

| Per Site Privacy Actions                                                                                                    | ×                                                                                                    |
|----------------------------------------------------------------------------------------------------|----------------------------------------------------------------------------------------------------|
| Manage Sites<br>You can specify which we<br>cookies, regardless of thei<br>Type the exact address of the web<br>or Block.<br>To remove a site from the list of ma<br>and click the Remove button. | ebsites are always or never allowed to use<br>r privacy policy.<br>osite you want to manage, and then click Allow<br>anaged sites, select the name of the website |
| Address of website:<br>3<br>timeanddate.com                                                                                                    |                                                                                                    |
| Managed websites:                                                                                                    | 4 <u>Allow</u>                                                                                                    |
| Domain                                                                                                    | Setting Remove                                                                                                    |
|                                                                                                    | Re <u>m</u> ove all                                                                                                    |
|                                                                                                    | ОК                                                                                                    |

Close the browser and re-open it again and then try to run application.

### 3. Enable Scripts on Firefox:

Click the **Firefox** button (step 1) at the top left of the browser window. Click on **Options** (step 2).

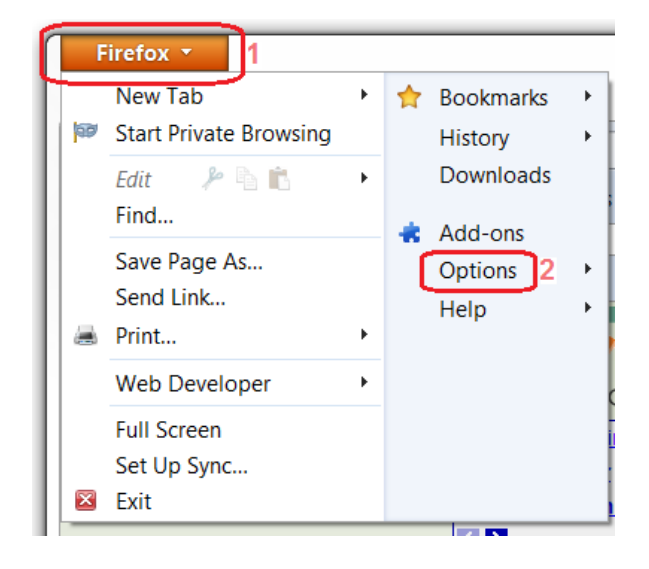

Change to the Content Settings.

Select the **Enable JavaScript** option to permit JavaScripts to execute on your computer. To change advanced settings, click **Advanced...** button and then click **OK**.

|                                                                             |      | 页       |              | 00      |                  |          |
|-----------------------------------------------------------------------------|------|---------|--------------|---------|------------------|----------|
| General                                                                     | Tabs | Content | Applications | Privacy | Security         | Advanced |
| <ul> <li>Block pop-up windows</li> <li>Load images automatically</li> </ul> |      |         |              |         | <u>E</u> x       | ceptions |
| Enable <u>J</u> avaScript                                                   |      |         |              | A       | d <u>v</u> anced |          |

### 4. Enable Cookies on Firefox:

Click the Firefox button (step 1) at the top left of the browser window. Click on Options (step 2).

| F  | irefox 🔹 👖                         |   |                            |   |
|----|------------------------------------|---|----------------------------|---|
| 67 | New Tab<br>Start Private Browsing  | ۲ | Bookmarks<br>History       | + |
|    | Edit 🎤 🖻 💼<br>Find                 | ۲ | Downloads                  |   |
|    | Save Page As<br>Send Link<br>Print | • | Add-ons<br>Options<br>Help | + |
|    | Web Developer                      | ۲ |                            |   |
|    | Full Screen<br>Set Up Sync<br>Exit |   |                            |   |

Click on **Privacy** (step 3) to change to the Privacy Settings.

| OF | otions                  |                                       |                                                  | 6                                                    |                    |                           |                         | × |
|----|-------------------------|---------------------------------------|--------------------------------------------------|------------------------------------------------------|--------------------|---------------------------|-------------------------|---|
|    |                         |                                       | 页                                                | 3                                                    | 90                 |                           | -<br>-                  |   |
|    | Main                    | Tabs                                  | Content                                          | Applications                                         | Privacy            | Security                  | Advanced                |   |
|    | History                 |                                       |                                                  |                                                      |                    | ·                         |                         |   |
|    | <u>Firefox wi</u>       | ll: Reme                              | mber histor                                      | у                                                    | •                  |                           |                         |   |
|    | Firefo<br>keep<br>You r | ix will rem<br>cookies fr<br>nay want | ember your<br>om Web site<br>to <u>clear you</u> | browsing, dowr<br>es you visit.<br>r recent history, | or <u>remove i</u> | and search<br>ndividual c | history, and<br>ookies. |   |
|    | Location E              | Sar                                   |                                                  |                                                      |                    |                           | ~                       |   |
|    | <u>W</u> hen usi        | ng the loc                            | ation bar, su                                    | iggest: History                                      | and Bookr          | marks 🔻                   |                         |   |
|    |                         |                                       |                                                  |                                                      | ОК                 | Cancel                    | Hel                     | p |

You now have two options depending on how much you want to restrict cookies:

• No restriction (recommended)

Set Firefox will: to Remember history (step 1) and then click OK.

| 6 | History       |                  |  |
|---|---------------|------------------|--|
| 1 | Firefox will: | Remember history |  |
|   |               |                  |  |

#### • Restrict to selective sites.

Note: Using this method you will have to enable cookies for every site you need them on.

Set Firefox will: to Use Custom settings for history (step 1).

- If Accept cookies from sites is checked, then it will accept cookies from all sites.
- So if you want to choose which sites to allow cookies for, then first **uncheck** this option (step 2) and then click **Exceptions...** button (step 3).

| 0 | ptions            |                    |                       |                    |            |          | ×                 |
|---|-------------------|--------------------|-----------------------|--------------------|------------|----------|-------------------|
|   |                   |                    | 页                     |                    | 90         |          | تې                |
|   | Main              | Tabs               | Content               | Applications       | Privacy    | Security | Advanced          |
|   | History           |                    |                       |                    | _          |          |                   |
| 1 | <u>F</u> irefox w | /ill: Use c        | ustom settir          | ngs for history    | •          |          |                   |
|   |                   | <u>\</u> utomatica | Ily start Fire        | fox in a private b | rowsing se | ssion    |                   |
|   |                   | 🔽 Remer            | m <u>b</u> er my bro  | wsing history fo   | r at least | 90 🌲     | days              |
|   |                   | ✓ <u>R</u> emer    | mber downlo           | oad history        |            |          |                   |
|   |                   | 🔽 Remer            | mber searc <u>h</u>   | and form histor    | y          |          | 3                 |
|   | 2                 | Accep              | t cookies fro         | m sites            |            |          | <u>Exceptions</u> |
|   |                   | Ac                 | ce <u>p</u> t third-p | arty cookies       |            |          |                   |
|   |                   | <u>K</u> eep (     | until: they           | expire             | -          |          | Show Cookies      |
|   |                   | Clear h            | nistory whe <u>n</u>  | Firefox closes     |            |          | Se <u>t</u> tings |
|   | Location          | Bar                |                       |                    |            |          |                   |
|   | <u>W</u> hen us   | ing the loc        | ation bar, su         | iggest: History    | / and Book | marks 🔻  |                   |
|   |                   |                    |                       |                    | ОК         | Cancel   | Help              |

In the Address of the web site: input field, type timeanddate.com (step 3). Click Allow button (step 4), click Close button and then click OK button.

| 8 | Exceptions - Cookies                                                                                                |                                               |                                                  |                                   |
|---|----------------------------------------------------------------------------------------------------|-----------------------------------------------|--------------------------------------------------|-----------------------------------|
|   | You can specify which v<br>Type the exact address of<br>Allow for Session, or Allo<br>A <u>d</u> dress of web site: | veb sites are alw<br>of the site you w<br>ow. | ays or never allowed to<br>ant to manage and the | o use cookies.<br>en click Block, |
| 3 | timeanddate.com                                                                                                    |                                               |                                                  |                                   |
|   |                                                                                                    | Block                                         | Allow for <u>S</u> ession 4                      | Allow                             |
|   | Site                                                                                                    |                                               | Status                                           |                                   |
|   |                                                                                                    |                                               |                                                  |                                   |
|   |                                                                                                    |                                               |                                                  |                                   |
|   |                                                                                                    |                                               |                                                  |                                   |
|   |                                                                                                    |                                               |                                                  |                                   |
|   |                                                                                                    |                                               |                                                  |                                   |
|   |                                                                                                    |                                               |                                                  |                                   |
|   | <u>R</u> emove Site R <u>e</u> mov                                                                                  | ve All Sites                                  |                                                  | Close                             |

Close the browser and re-open it again and then try to run application.

5. Enable Scripts and Cookies on Chrome:

Click the **Customize** button (step 1) at the top left of the browser window. Click on **Settings** (step 2).

|                          |                      | ☆〓           |
|--------------------------|----------------------|--------------|
|                          | New tab              | Ctrl+T       |
| Sea                      | New window           | Ctrl+N       |
|                          | New incognito window | Ctrl+Shift+N |
| wser features to the web | Bookmarks            | F            |
| gned in to your favorite | Edit Cut             | Copy Paste   |
|                          | Zoom – 1009          | 6 + []       |
|                          | Save page as         | Ctrl+S       |
|                          | Find                 | Ctrl+F       |
|                          | Print                | Ctrl+P       |
|                          | Tools                | F            |
|                          | History              | Ctrl+H       |
|                          | Downloads            | Ctrl+J       |
|                          | Sign in to Chrome    |              |
|                          | Settings 2           |              |

Click on Show advanced settings..., and then click on Content settings... button (step 3) under Privacy.

| Set    | tings                                                                                                    |
|--------|----------------------------------------------------------------------------------------------------|
| -      | ou are currently the only boogle Chrome user.                                                                             |
|        | Add new user Delete this user Import bookmarks and settings                                                               |
| Def    | ault browser                                                                                                    |
|        | Make Google Chrome my default browser                                                                                     |
| 0      | Google Chrome is not currently your default browser.                                                                      |
| Priv   | acy                                                                                                    |
| 3      | Content settings Clear browsing data                                                                                      |
| C<br>s | Google Chrome may use web services to improve your browsing experience. You may optionally<br>services. <u>Learn more</u> |
|        | Use a web service to help resolve navigation errors                                                                       |
|        | Use a prediction service to help complete searches and URLs typed in the address bar                                      |
|        | Predict network actions to improve page load performance                                                                  |
|        | Enable phishing and malware protection                                                                                    |
|        | Use a web service to help resolve spelling errors                                                                         |
| 0      | Automatically send usage statistics and crash reports to Google                                                           |
| 0      | Send a 'Do Not Track' request with your browsing traffic                                                                  |

**Enable JavaScript**: Under JavaScript, select **Allow all sites to run JavaScript (recommended)** option to permit JavaScripts to execute on your computer (step 4).

**Enable Cookies**: Under Cookies, select **Allow local data to be set (recommended)** option to permit Cookies on your computer (step 5). To mange exceptions, click on **Manage exceptions.** button and then click **Done**.

| Content settings                                | ×   |
|-------------------------------------------------|-----|
| Cookies                                         | Â   |
| Allow local data to be set (recommended)        | =   |
| 5 Keep local data only until I quit my browser  | _   |
| Block third-party cookies and site data         |     |
| Manage exceptions All cookies and site data     |     |
| Images                                          |     |
| Show all images (recommended)                   |     |
| Do not show any images                          |     |
| Manage exceptions                               |     |
| JavaScript                                      |     |
| Allow all sites to run JavaScript (recommended) |     |
| Do not allow any site to run JavaScript         |     |
| Manage exceptions                               |     |
| Handlers                                        |     |
|                                                 | Ŧ   |
| Do                                              | one |

Close the browser and re-open it again and then try to run application.